## How to Join Cisco Webex Meeting Video Conference Room

- 1. When you receive the conference notice mail, if you have not installed the WEBEX app software, please click the link, and the webpage will instruct you to install the software.
- 2. If you already installed WEBEX software, please open WEBEX software and enter the conference ID and conference password.

| to me 👻         | er@webex.com>                                                                                                    | ) minutes ago) 🛛 🛧 🔸                                                                             |
|-----------------|----------------------------------------------------------------------------------------------------|--------------------------------------------------------------------------------------------------|
| Jun<br>8<br>Tue | Meeting Test<br>View on Google Calendar<br>When Tue Jun 8, 2021 4:25pm – 5:25pm (CST)<br>Where https://moe-tw.webex.com/moe-tw/j.php?MT<br>ID=mfd73f68b2b7d3881714328e563e41fdc<br>Who | Agenda<br>Tue Jun 8, 2021<br>3:20pm <u>TestMteeing</u><br>4:25pm Meeting Test<br>No later events |
|                 | Yes Maybe No                                                                                                    |                                                                                                  |
|                 | More options                                                                                                    |                                                                                                  |

3. After installing Webex APP software, select [Use as guest]

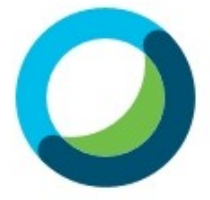

## Sign in to Webex Meetings

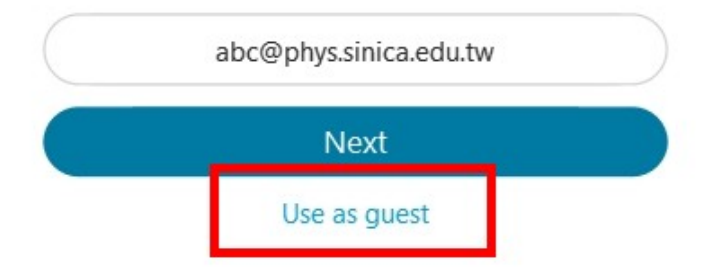

- 4. Change Display Name: Select the pen icon on the upper left to modify your name. The displayed name can only be modified before join to the Webex meeting.
- 5. Fill in the conference ID to join the meeting

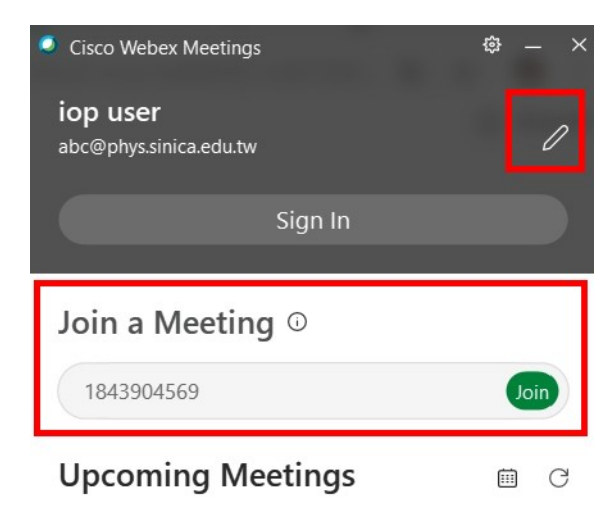

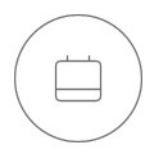

Sign in to Microsoft Outlook to view all of your meetings.

S Connect to a device

6. Enter the metting password.

## Enter the meeting password

| Meeting passw | ord   |  |
|---------------|-------|--|
| ******        |       |  |
|               |       |  |
|               |       |  |
|               |       |  |
|               | Most  |  |
|               | INEXT |  |

| A:25 PM - 5:25 PM                                                                                         |                                         |
|----------------------------------------------------------------------------------------------------|-----------------------------------------|
| Tornect to video system                                                                                   | Test speaker and microphone             |
| Unmute ~ Ex Stop video ~ Join meeting                                                                     | )                                       |
| 8. Start Video conference meeting on WEBEX app.                                                           |                                         |
| Cisco Webex Meetings 👘 🛞 Meeting Info 👘 Hide Menu Bar 🔿                                                   | Connected $\bullet$   - $\Box$ $\times$ |
| <u>File Edit Share View Audio &amp; Video Participant M</u> eeting <u>B</u> reakout Sessions <u>H</u> elp |                                         |

**IOP USER** 

Host, me

🛿 Unmute 🗸 🖾 Start video 🗸 🖆 💿 😅 …

₽ D …

7. Confirm the microphone headset and video Web Camera.